## QUICK START CARD

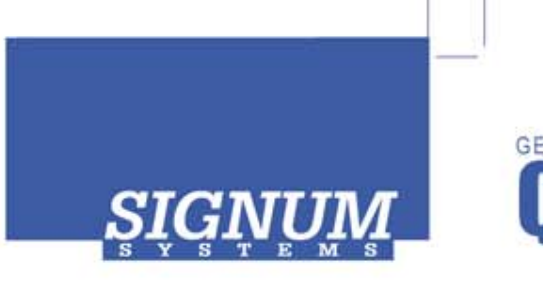

## JTAGjet-C2000

- Please register at www.signum.com/register.htm to qualify for tech support, S/W updates, manufacturer warranty, and special offers.
- 2 Install Code Composer Studio 3x or 4.x CCStudio must be installed before installing the JTAGjet CCStudio drivers.
- Install JTGAGjet drivers Insert the JTAGjet-C2000 CD into the drive. In the Master Setup popup dialog box, select JTAGjet-C2000 CCStudio drivers.
- Install USB driver Plug the emulator into the USB port. If prompted by the Found New Hardware wizard, point to the SigUSB.inf file in the root of the CD. For details, see USB 2.0 Driver for JTAGjet and ADM51: Installation Instructions (jtagjet\_usb\_install.pdf).
- **Connect to target** Connect the JTAGjet to the TMS320F24xx or C28xx target board and power up the board. Verify that the emulator's JTAG light has turned on.
- **Start CCStudio setup** Start the CCStudio Setup program and remove any current setup from the left pane. In the Factory Boards tab, use the Platform filter to select only JTAGjet Emulator configurations and drag the correct target board configuration into the left pane.
- **Start CCStudio** When CCStudio starts, make sure to connect to the target by pressing the Debug/Connect button (or Alt+C).